# SITE WEB FESTIVAL

#### **DOCUMENTATION D'UTILISATION**

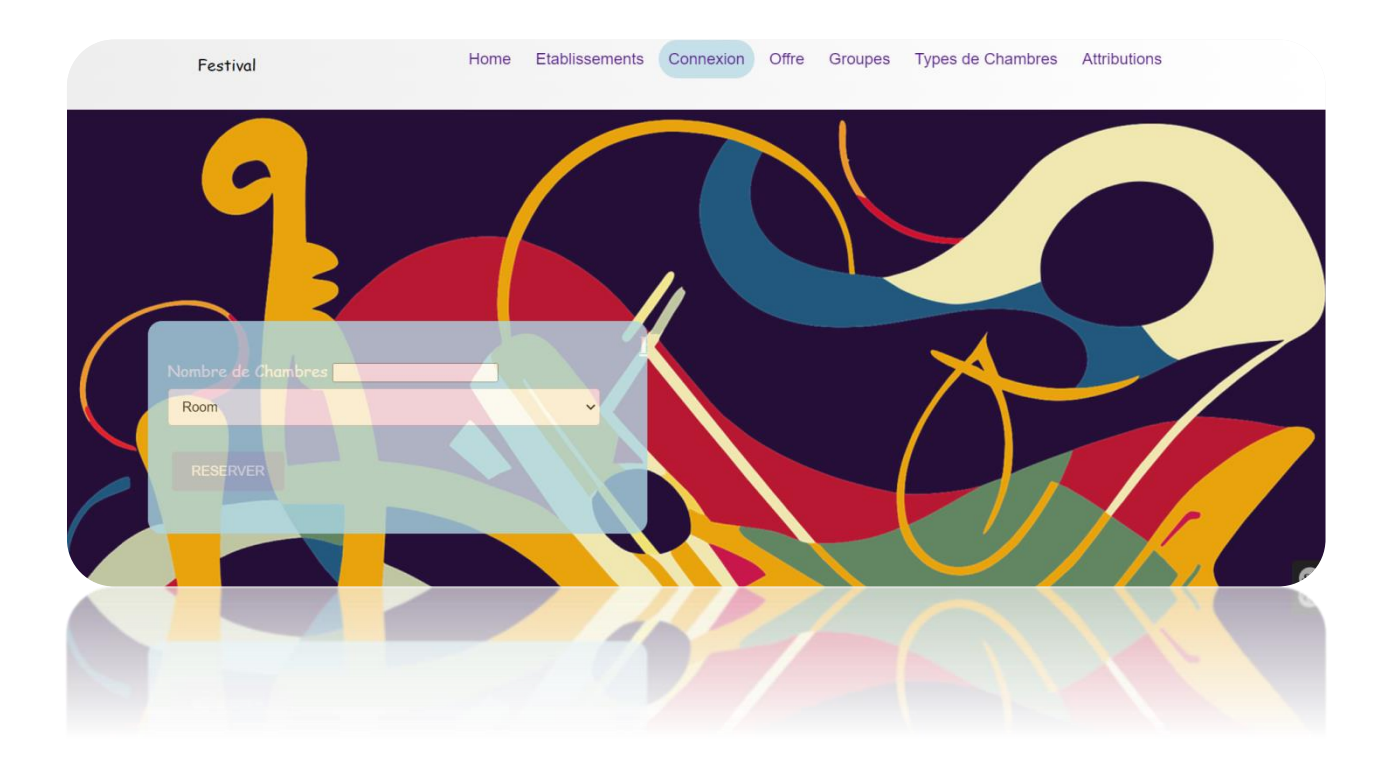

Sahli Dounia BTS SIO

#### Sommaire

| DOCUMENTATION D'UTILISATION                     |
|-------------------------------------------------|
| Sahli Dounia1                                   |
| BTS SIO1                                        |
| PAGE D'ACCUEIL                                  |
| PAGE INSCRIPTION / CONNEXION                    |
| PAGE UTILISATEUR CONNECTÉ                       |
| PAGE ADMINISTRATEUR6                            |
| PAGE MODIFICATION / SUPPRESSION PROFIL          |
| PAGE GROUPES7                                   |
| PAGE AJOUT GROUPE7                              |
| PAGE MODIFICATION / SUPPRESSION GROUPE8         |
| PAGE ETABLISSEMENTS9                            |
| PAGE AJOUT ETABLISSEMENT10                      |
| PAGE MODIFICATION / SUPPRESSION ETABLISSEMENT10 |
| PAGE CHAMBRES12                                 |
| PAGE AJOUT CHAMBRE12                            |
| PAGE MODIFICATION / SUPPRESSION CHAMBRE12       |
| PAGE OFFRES                                     |
| PAGE AJOUT OFFRE                                |
| PAGE MODIFICATION / SUPPRESSION OFFRE14         |
| PAGE ATTRIBUTIONS                               |
| PAGE ATTRIBUTION D'UNE OFFRE À UN GROUPE15      |
| PAGE MODIFICATION / SUPPRESSION ATTRIBUTION15   |

# PAGE D'ACCUEIL

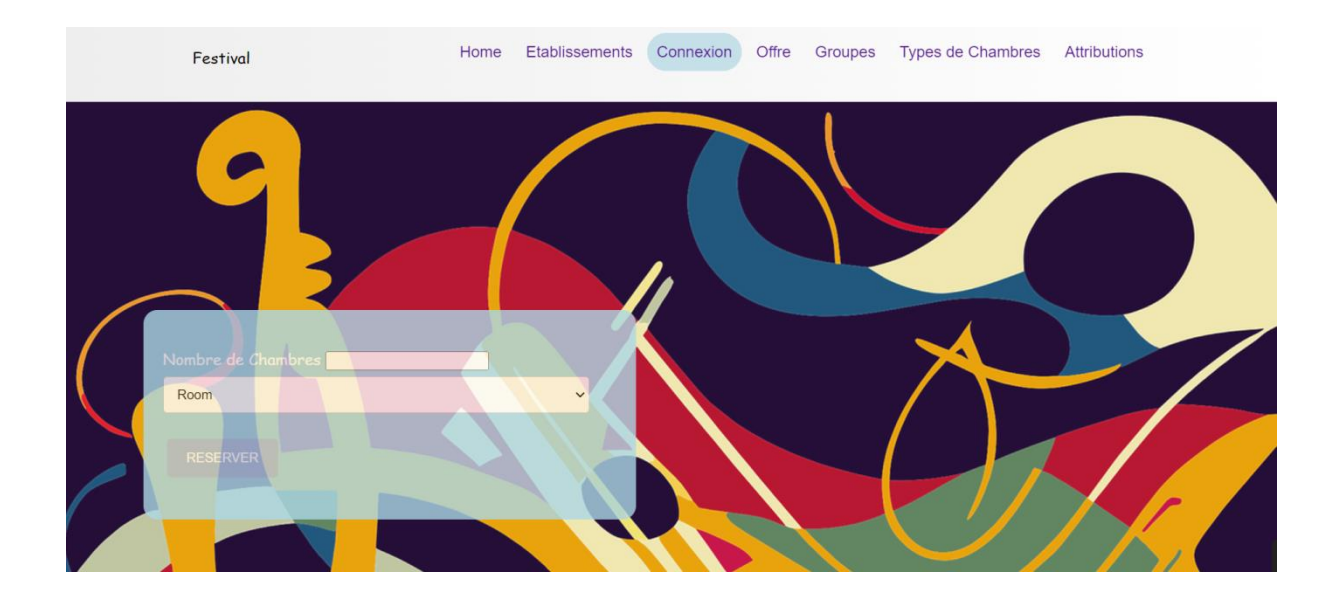

Lorsque vous lancez l'application web, vous arrivez sur la page d'accueil avec les actualités du festival.

L'accès au site est libre pour un utilisateur non connecter.

# PAGE INSCRIPTION / CONNEXION

|                           | Register                            |            |
|---------------------------|-------------------------------------|------------|
| $\langle \langle \rangle$ |                                     | $\diamond$ |
|                           | Email                               |            |
|                           | Password<br>Agree terms<br>Register |            |
|                           | Nom<br>Prenom                       |            |
|                           |                                     |            |

L'inscription au site se fait avec le nom, prénom, email et mot de passe.

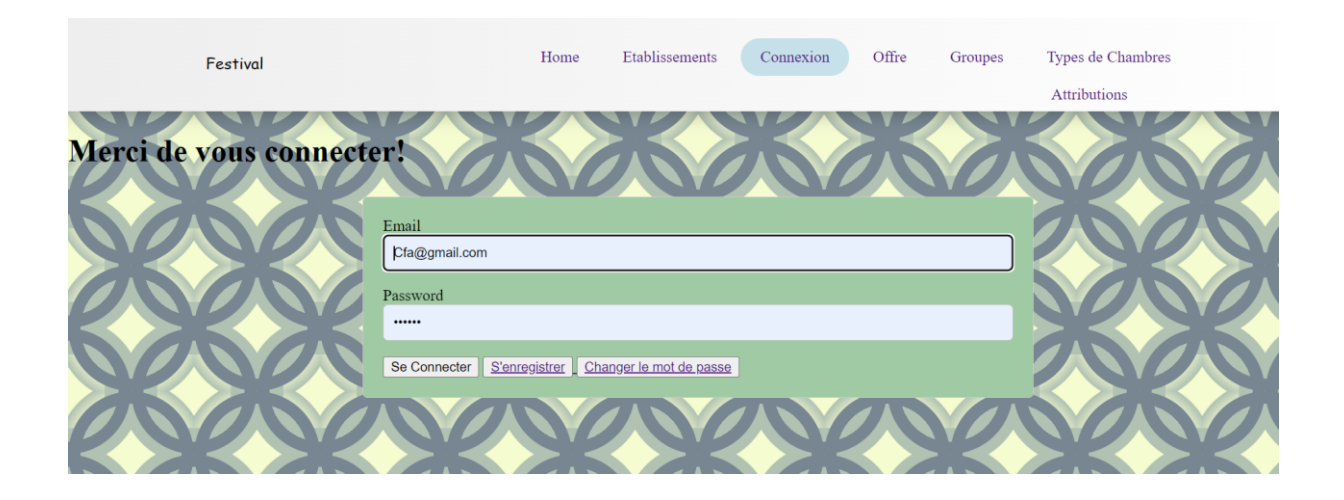

La connexion au site se fait avec les informations enregistrées lors de l'inscription (email et mot de passe).

# PAGE UTILISATEUR CONNECTÉ

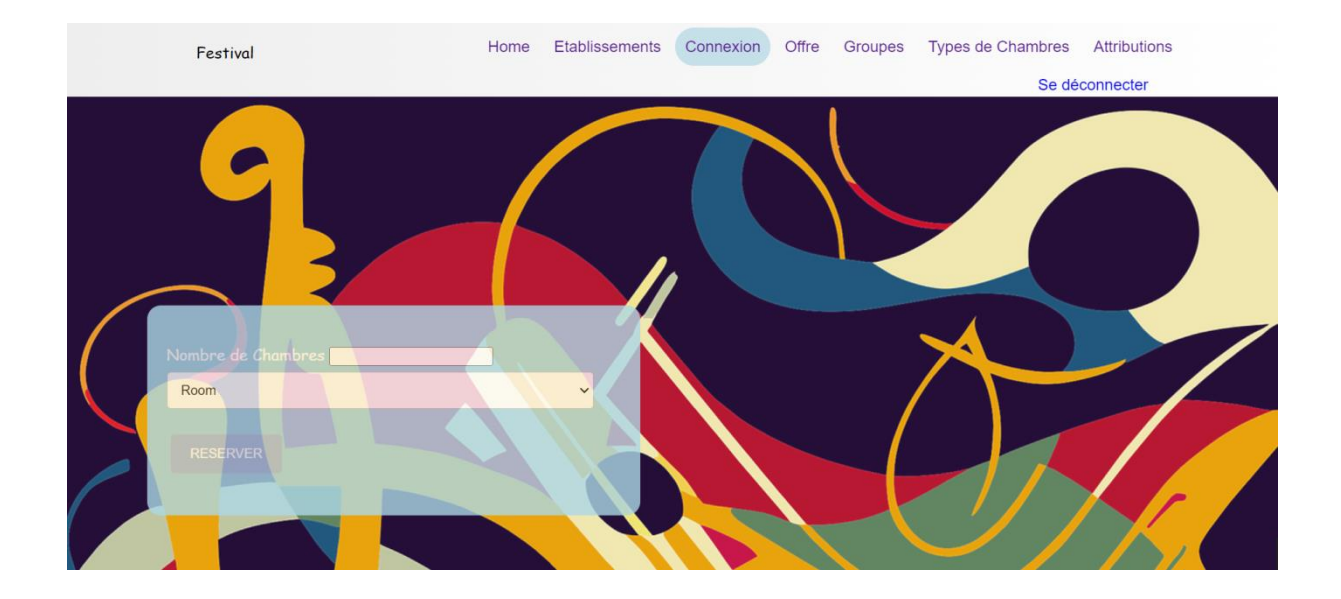

L'utilisateur connecté a accès à la quasi-totalité du site. Il n'a pas accès à la page des utilisateurs. Il ne peut pas ajouter, modifier ou supprimer quoi que ce soit.

L'utilisateur connecté peut voir les informations de chaque page mais ne pourra pas ajouter, modifier ou supprimer des informations.

# PAGE ADMINISTRATEUR

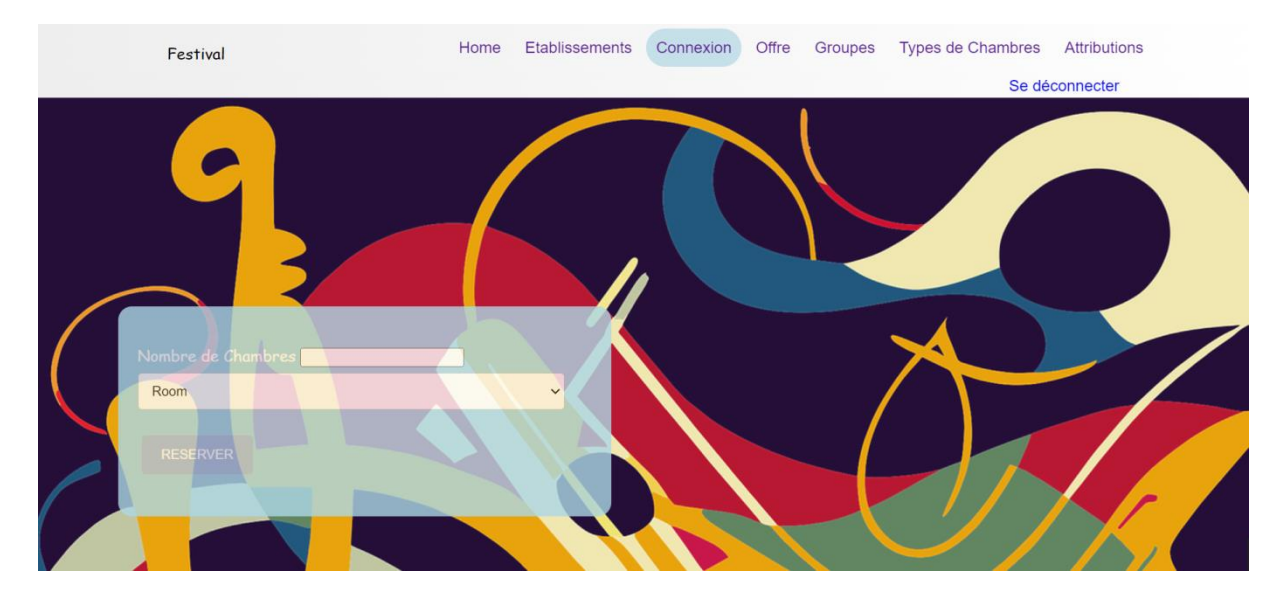

L'administrateur a accès à tout le site, il peut ajouter, modifier, supprimer :

- Les groupes
- Les établissements
- Les chambres
- Les offres
- Les attributions
- Les users

Tout les droits lui sont permis.

# PAGE MODIFICATION / SUPPRESSION PROFIL

#### User index

| Id  | Email                  | Roles                     | Password                                                          | Nom    | Prenom | actions   |
|-----|------------------------|---------------------------|-------------------------------------------------------------------|--------|--------|-----------|
| 2   | TOTO@too.com           | ["ROLE_USER"]             | \$2y\$13\$J4lIiNuYN.ZmcLQ7mtiWyOadOwcoEMOveoXpSzNY7jHcN41/zOiH.   | toto   | roro   | show edit |
| 3   | sali@gmail.com         | ["ROLE_ADMIN","ROLE_USER" | ] \$2y\$13\$xLvFHaP9gfC6zqi238/8aeLC2I5xSWLm8NTLR/gbhz0pxGjN5D3vm | sali   | fany   | show edit |
| 4   | dounia@gmail.com       | ["ROLE_ADMIN","ROLE_USER" | ] \$2y\$13\$9k8y5lYouwErifsPL.oVduZfVZ7Lwx7hEUTZ./3/d4vSBe2QGWB8y | Dounia | Sahli  | show edit |
| 6   | dodo21@gmail.com       | ["ROLE_ADMIN","ROLE_USER" | ] \$2y\$13\$ajgauG/pFUqKlXGgA8YGWeB.7WNNcJQPA.UPZyd3o6LtqHMOGwDOK | Sahli  | Dounia | show edit |
| 7   | Cfa@gmail.com          | ["ROLE_ADMIN","ROLE_USER" | ] \$2y\$13\$MjVieDDjDGrnGtdVIP56keBXfVkqjDszaLyMyEPNjo5Sm3xQCZ74e | Dounia | Sahli  | show edit |
| 8   | Dounia210602@gmail.com | ["ROLE_USER"]             | \$2y\$13\$P/uMIWIj06OKwz2yoSCudeRc57F2TJa.TANVXT0mPox69SdZR/cfe   | sahli  | dounia | show edit |
| 9   | itis@gmail.com         | ["ROLE_USER"]             | \$2y\$13\$aQ9ICvffseA7C5fB2Yw7v.HJ1JGjMVI9J9sj/BpRIroMdeoUilChS   | dd     | hoo    | show edit |
| 10  | psc@gmail.com          | ["ROLE_ADMIN","ROLE_USER" | ] \$2y\$13\$qMQsm3AxyRBJwtDCudiBtuSb.30QarJ/ZgnW.GGIHLGwHg0pcUNsy | Sahli  | Dou    | show edit |
| 11  | ingetis@gmail.com      | ["ROLE_USER"]             | \$2y\$13\$4/RIGU6M3kysBTxhon0iG.fr3dML8/H.b.vj9it4I8p93aZR8v3BK   | Sahli  | Samy   | show edit |
| 12  | ingetiffs@gmail.com    | ["ROLE_USER"]             | \$2y\$13\$v9TXbNySblGqF2/Hk4XnAuKAJscn.01W2fAJUnjIv6fDFYj2NyRAu   | ddd    | Samy   | show edit |
| Cre | eate new               |                           |                                                                   |        |        |           |

L'administrateur peut modifier ou supprimer les informations d'un utilisateur. Il peut également directement ajouter un utilisateur ou supprimer un utilisateur. La suppression est définitive.

#### PAGE GROUPES

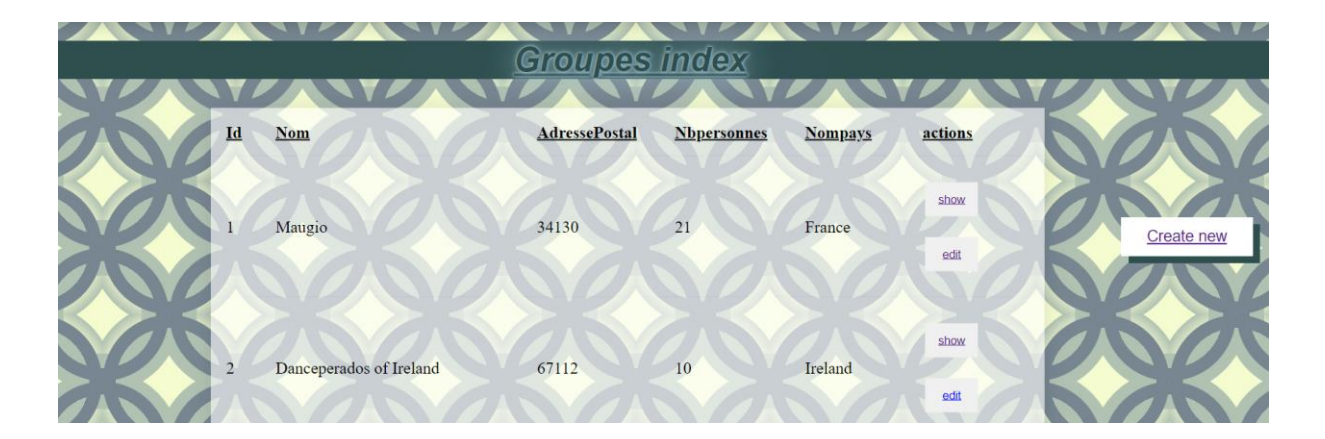

PAGE AJOUT GROUPE

| Create new Groupes |
|--------------------|
| Nom                |
| Adresse postal     |
| Nbpersonnes        |
| Nompays            |
| User ~             |
| Save               |
| back to list       |

L'administrateur peut ajouter un groupe en renseignant le nom du groupe, l'identité du responsable, l'adresse postale, le nombre de personnes dans le groupes et le pays du groupes.

# PAGE MODIFICATION / SUPPRESSION GROUPE

| Edit Groupes                |
|-----------------------------|
| Lan Groupes                 |
|                             |
| Nom Danceperados of Ireland |
| Adresse postal 67112        |
| Nbpersonnes 10              |
| Nompays Ireland             |
| User ~                      |
| Update                      |
| back to list                |
| Delete                      |

L'administrateur peut modifier ou supprimer les informations d'un groupe. L'accès aux modification et suppression des informations est possible pour chaque groupe.

| $\langle \langle \rangle$ |    |                          |                                | Eta                   | blisse        | ement in       | dex 💛                      | X           |              |         |
|---------------------------|----|--------------------------|--------------------------------|-----------------------|---------------|----------------|----------------------------|-------------|--------------|---------|
| ×                         | Id | Nom                      | Adresse rue                    | <u>Code</u><br>postal | Ville         | Tel            | Email                      | <u>Type</u> | actions      |         |
|                           | 1  | Collège<br>Lamartine     | 23 rue Thiers                  | 78800                 | Houilles      | 01.39.14.41.45 | lamartine@gmail.com        | Public      | show<br>edit | Crear   |
| 淡                         | 2  | Collége de<br>Moka       | 4 Avenue<br>Aristide<br>Briand | 35400                 | Saint<br>Malo | 01 56 78 96 51 | collégemoka1@gmail.com     | Public      | show<br>edit | nouveau |
|                           | 3  | Collège Jean<br>Charcot  | 28 Rue Le<br>Pomenec           | 35400                 | Saint<br>Malo | 02 99 81 67 01 | clgjeancharcot@outlook.fr  | Public      | show<br>edit |         |
|                           | 4  | Collège<br>Chateaubriand | 5 PL<br>Chateaubriand          | 22130                 | Plancoët      | 02 84 56 89 23 | chateaubriandclg@gmail.com | Public      | show<br>edit |         |
|                           | 5  | Collège René<br>Cassin   | 15 Rue Elle                    | 88510                 | Eloyes        | 01 67 98 78 64 | rsclg@gmail.com            | Privé       | show<br>edit | 6       |

# PAGE ETABLISSEMENTS

#### PAGE AJOUT ETABLISSEMENT

| Create new Etablissement |
|--------------------------|
|                          |
| Nom                      |
| Adresserue               |
| Codepostal               |
| Ville                    |
| Tel                      |
| Email                    |
| User                     |
| Туре                     |
| Civiliteresponsable      |
| Save                     |
| back to list             |

L'administrateur peut ajouter un établissement en renseignant le nom de l'établissement, l'adresse , le numéro de téléphone, le mail, le type.

Ensuite il est possible d'associer l'établissement à un utilisateur en entrant les informations de l'utilisateur.

Puis il faut renseigner les informations du lieu de l'établissement en entrant adresse, le code postal et la ville.

# PAGE MODIFICATION / SUPPRESSION ETABLISSEMENT

| Editor átabliccomont                |
|-------------------------------------|
| Euner etablissement                 |
|                                     |
| Nom Collége de Moka                 |
| Adresserue 4 Avenue Aristide Briand |
| Codepostal 35400                    |
| Ville Saint Malo                    |
| Tel 01 56 78 96 51                  |
| Email collégemoka1@gmail.com        |
| User                                |
| Type Public                         |
| Civiliteresponsable                 |
| Update                              |
| back to list                        |
| Delete                              |

L'administrateur peut modifier ou supprimer les informations d'un établissement. L'accès aux modification et suppression des informations est possible pour chaque établissement.

#### PAGE CHAMBRES

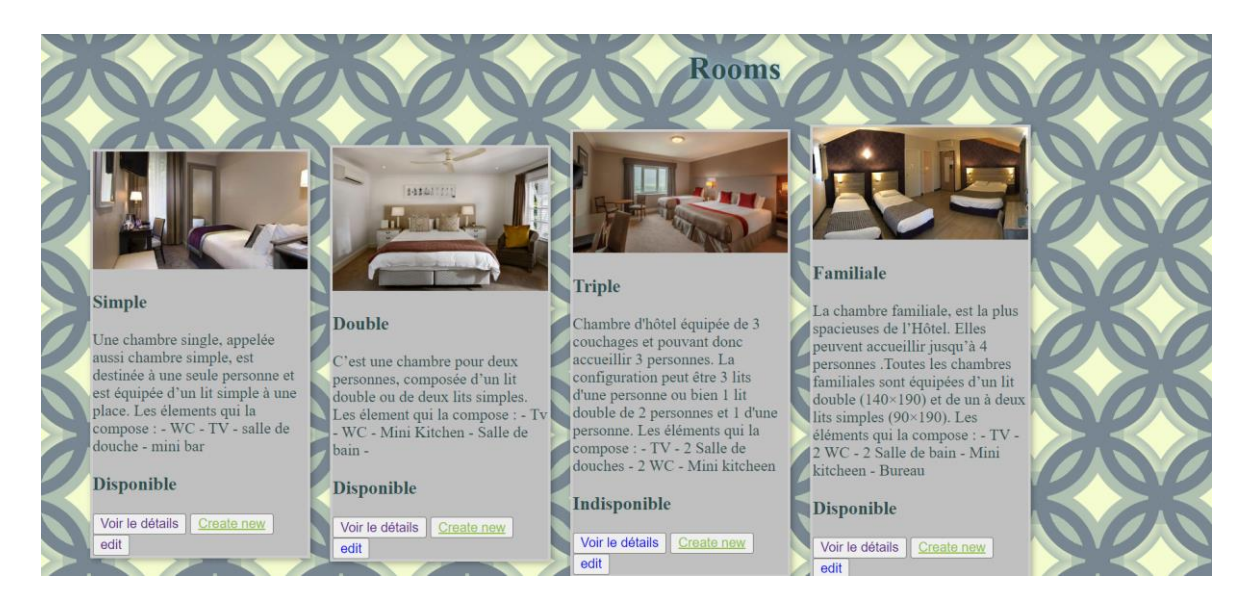

## PAGE AJOUT CHAMBRE

| Create 1                | 1ew Ty        | peCha            | ambre        |          |  |
|-------------------------|---------------|------------------|--------------|----------|--|
| Libelle                 |               |                  | _            |          |  |
| imageFilename (<br>Save | PDF file) Cho | oisir un fichier | Aucun fichie | r choisi |  |
| <u>back to list</u>     |               |                  |              |          |  |

L'administrateur peut ajouter un type de chambre en renseignant un libellé et ajouter une photo de chambre .

PAGE MODIFICATION / SUPPRESSION CHAMBRE

# Edit TypeChambre

Libelle Double

imageFilename (PDF file) Choisir un fichier Aucun fichier choisi

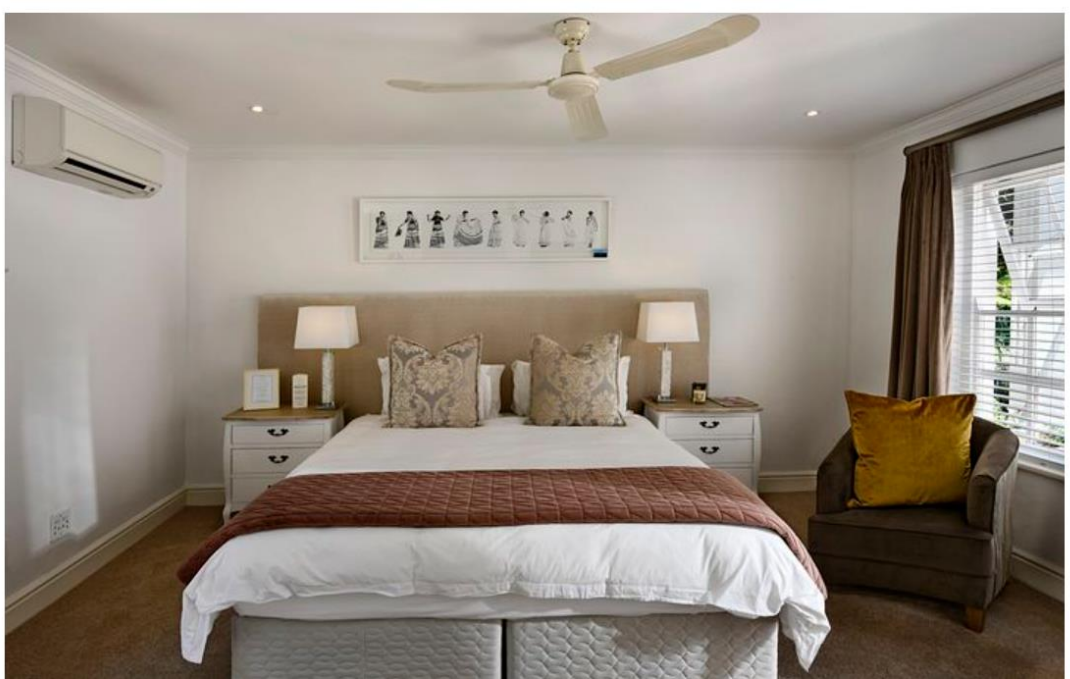

L'administrateur peut modifier ou supprimer le libellé d'un type de chambre ou modifier ou supprimer l'image correspondant à la chambre. L'accès aux modification et suppression des informations est possible pour chaque type de chambre.

#### PAGE OFFRES

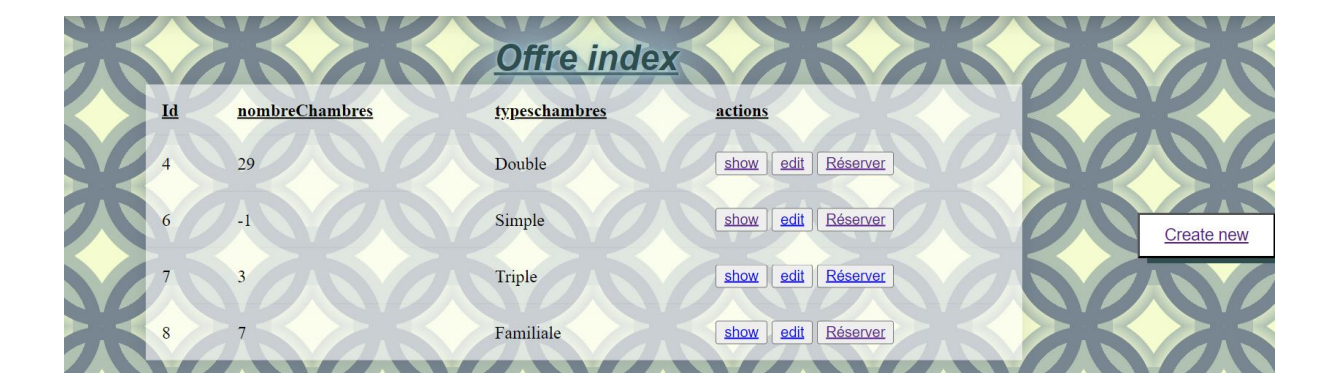

## PAGE AJOUT OFFRE

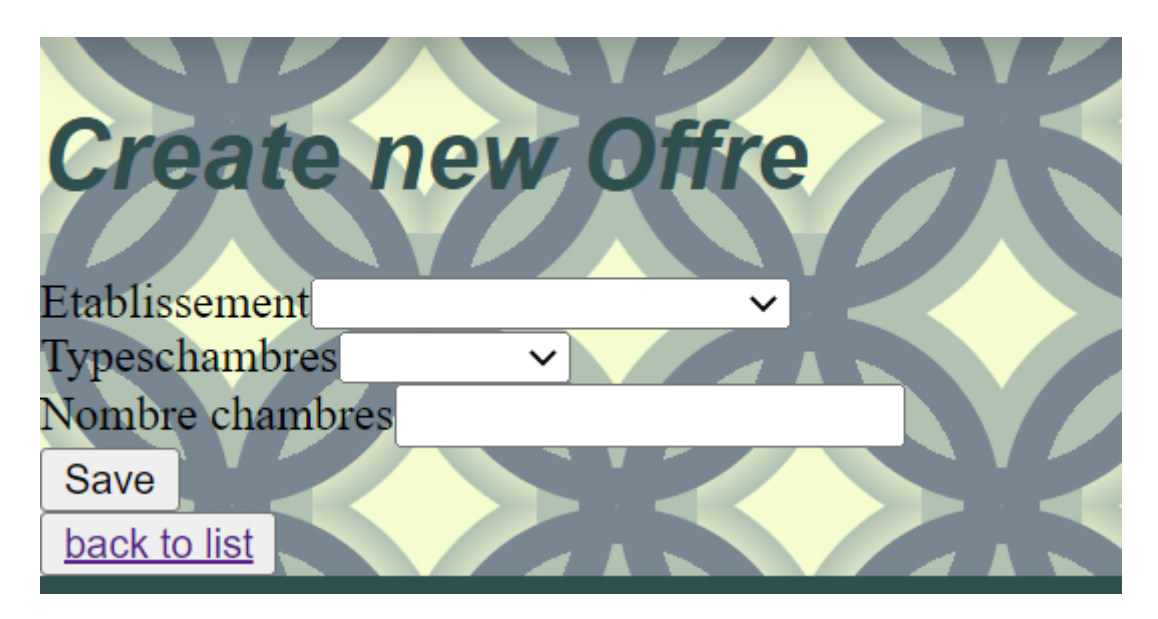

L'administrateur peut ajouter une offre en sélectionnant l'établissement qui est originaire de cette offre, le nombre de chambre dans l'offre et le type de chambre.

# PAGE MODIFICATION / SUPPRESSION OFFRE

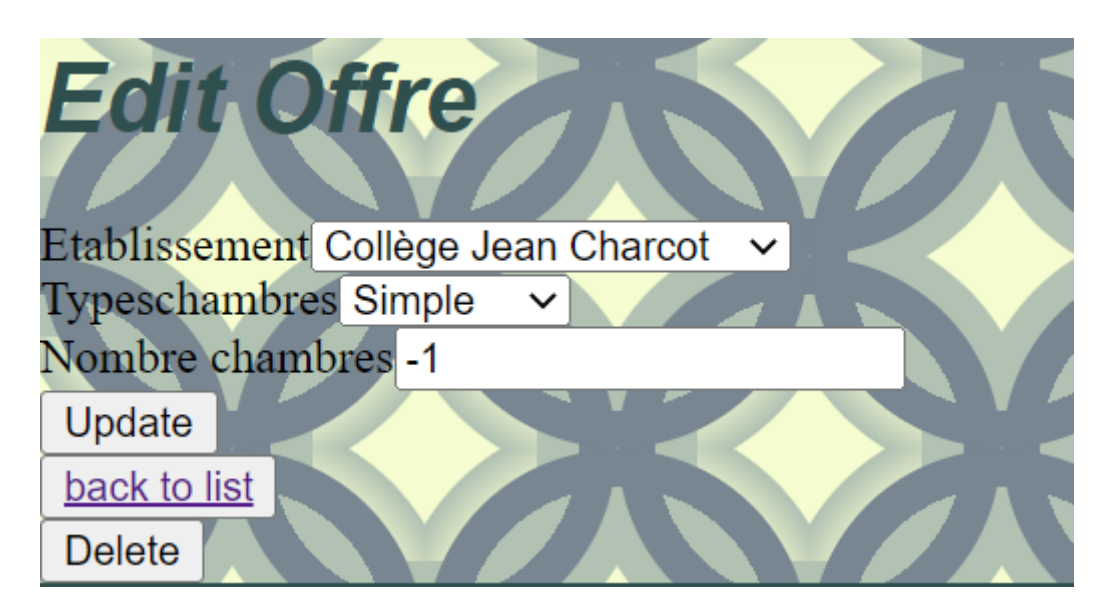

L'administrateur peut modifier ou supprimer les informations d'une offre. L'accès aux modification et suppression des informations est possible pour chaque groupe.

#### PAGE ATTRIBUTIONS

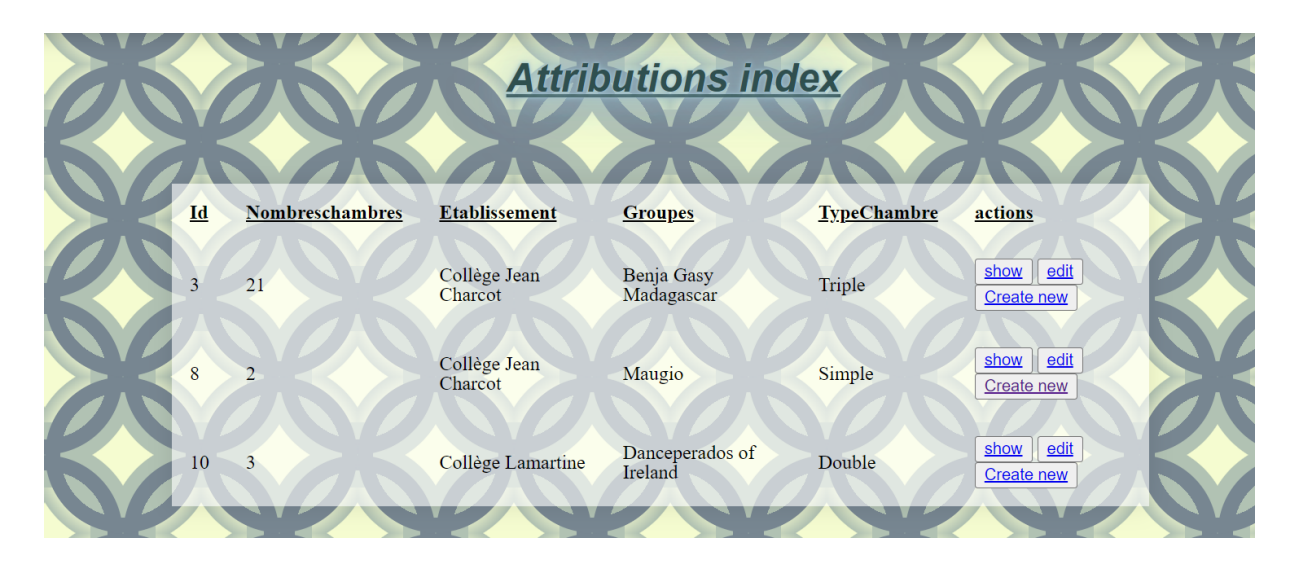

#### PAGE ATTRIBUTION D'UNE OFFRE À UN GROUPE

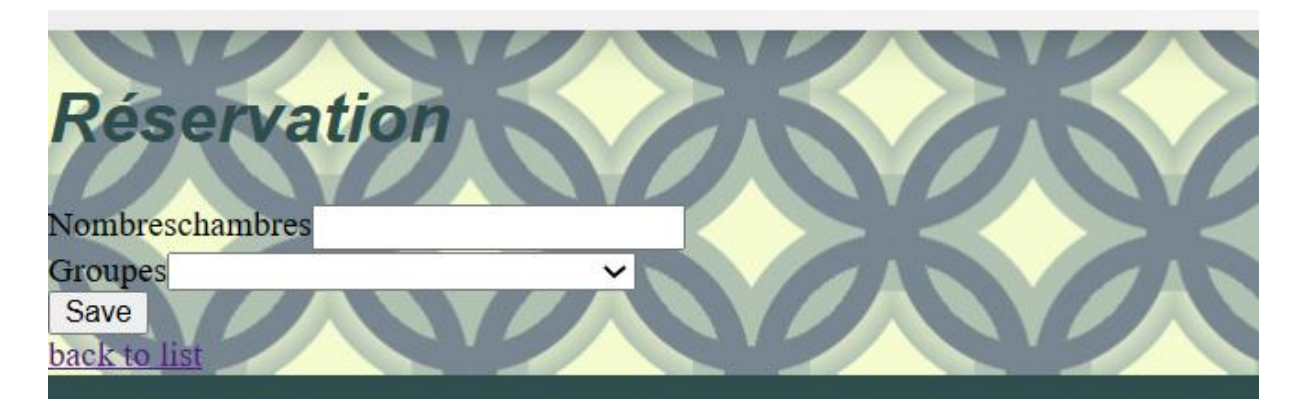

L'administrateur peut attribuer une offre à un groupe. Pour cela, il doit se rendre dans la page offre, sélectionner l'offre qu'il l'intéresse et cliquer sur réserver dans la colonne « actions ».

Ensuite, il lui suffit de renseigner le nombre de chambre dont il a besoin et de sélectionner le groupe à qui il faut les attribuer.

# PAGE MODIFICATION / SUPPRESSION ATTRIBUTION

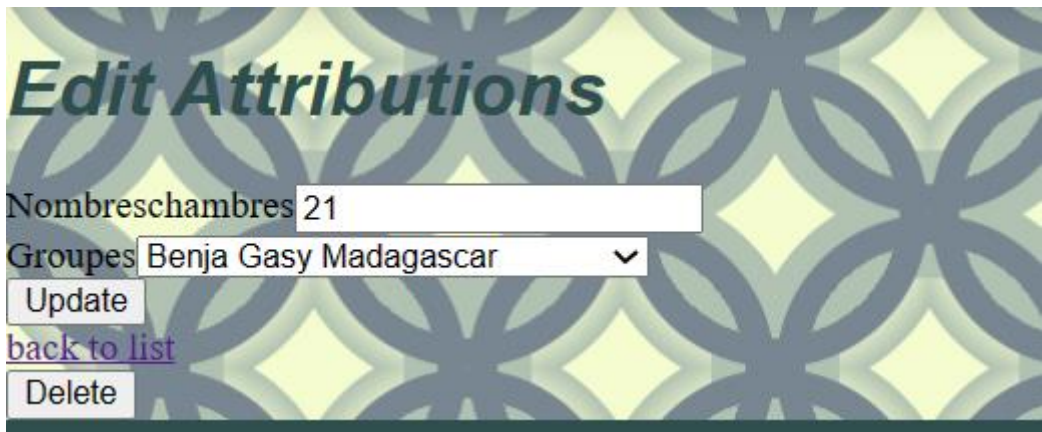

L'administrateur peut modifier ou supprimer les informations d'une attribution. L'accès aux modification et suppression des informations est possible pour chaque attribution.